Αγαπητοί γονείς,

Παρακάτω θα βρείτε οδηγίες για τη δήλωση του self test και την έκδοση της σχολικής κάρτας για τον Covid-19.

1. Μπαίνετε στη διεύθυνση self-testing.gov.gr και επιλέγετε «σχολική κάρτα για Covid-19»

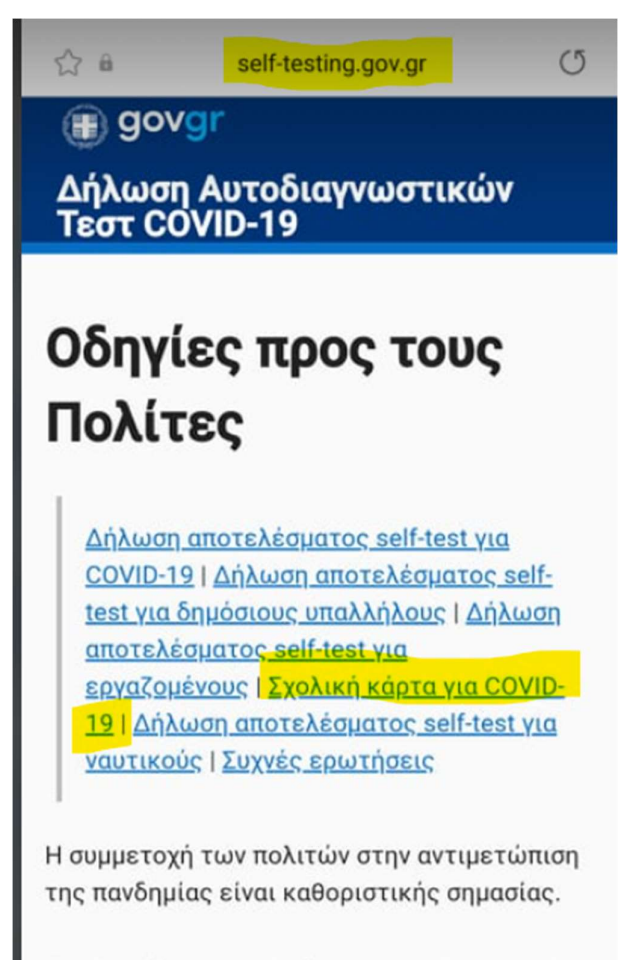

Περίπου ένα στα τρία άτομα που είναι φορείς του νέου κορωνοϊού SARS - CoV -2, δεν έχουν συμπτώματα και τον μεταδίδουν χωρίς να το γνωρίζουν. Σύμφωνα με όλες τις μελέτες γύρω από την πανδημία, οι τακτικοί περιοδικοί

## Α' ΕΠΙΛΟΓΗ

### ΑΝ ΔΕΝ ΕΧΕΤΕ ΕΚΤΥΠΩΤΗ Ή ΕΠΙΘΥΜΕΙΤΕ ΝΑ ΠΡΟΣΚΟΜΙΣΕΤΕ

## ΧΕΙΡΟΓΡΑΦΑ ΤΗ ΔΗΛΩΣΗ ΠΑΤΑΤΕ ΣΤΗ ΛΕΞΗ ΕΔΩ

× 🖨 Δήλωση Αυτοδιαγνωσ... 🔲 < 🗄

#### Σχολική κάρτα για COVID-19

Εάν είστε γονέας/κηδεμόνας μαθητή ή ενήλικος μαθητής, μπορείτε εδώ να δηλώσετε θετικό ή αρνητικό αποτέλεσμα self-test και να εκδώσετε τη Σχολική κάρτα για COVID-19:

Σχολική κάρτα για COVID-19

Μπορείτε εναλλακτικά να τυπώσετε, να συμπληρώσετε και να υπογράψετε μόνοι σας το έγγραφο <u>εδώ</u>.

### ΚΑΙ ΜΕΤΑΦΕΡΕΣΤΕ ΣΤΗΝ ΠΑΡΑΚΑΤΩ ΣΕΛΙΔΑ

| Σχολική κάρτα για COVID-19 |  |  |         |     |                 |  |  |
|----------------------------|--|--|---------|-----|-----------------|--|--|
| Openanties etcoscie        |  |  |         |     |                 |  |  |
| Overgen:                   |  |  |         |     |                 |  |  |
| (minupat)                  |  |  |         |     |                 |  |  |
| Oveya Renalic:             |  |  |         |     |                 |  |  |
| Overant Mercelic           |  |  |         |     |                 |  |  |
| Нукрацирна<br>Гехопуляс    |  |  |         |     |                 |  |  |
| Itoasia nadesi             |  |  |         |     |                 |  |  |
| Ovenue                     |  |  |         | _   |                 |  |  |
| Etimps:                    |  |  |         |     |                 |  |  |
| Overan Therapic;           |  |  |         |     |                 |  |  |
| Overus Microlic            |  |  |         |     |                 |  |  |
| Hyspoporia<br>Tévnostic    |  |  |         |     |                 |  |  |
| Trocanzia andi-teot        |  |  |         |     |                 |  |  |
| AMPER I                    |  |  |         |     |                 |  |  |
| Harpsurpla<br>Int(sport)   |  |  |         |     |                 |  |  |
| Tanac years                |  |  |         |     |                 |  |  |
| Anortikanyn<br>self-test   |  |  |         |     |                 |  |  |
|                            |  |  | Harpour | eia | / /<br>D-H (n). |  |  |
|                            |  |  |         |     |                 |  |  |
|                            |  |  |         |     |                 |  |  |

ΤΟ ΕΓΓΡΑΦΟ ΜΠΟΡΕΙΤΕ ΕΙΤΕ ΝΑ ΤΟ ΕΚΤΥΠΩΣΕΤΕ ΚΑΙ ΝΑ ΤΟ ΣΥΜΠΛΗΡΩΣΕΤΕ (ΜΠΟΡΕΙΤΕ ΝΑ ΕΚΤΥΠΩΣΕΤΕ ΜΑΖΙΚΑ ΣΕ ΕΝΑ ΒΙΒΛΙΟΠΩΛΕΙΟ ΜΕ ΕΛΑΧΙΣΤΟ ΚΟΣΤΟΣ) Ή ΝΑ ΤΟ ΑΝΤΙΓΡΑΨΕΤΕ ΧΕΙΡΟΓΡΑΦΑ ΚΑΙ ΝΑ ΤΟ ΠΡΟΣΚΟΜΙΣΕΤΕ ΣΤΟ ΣΧΟΛΕΙΟ.

# Β΄ΕΠΙΛΟΓΗ

## 1. Πατάτε το σύνδεσμο «σχολική κάρτα Covid-19»

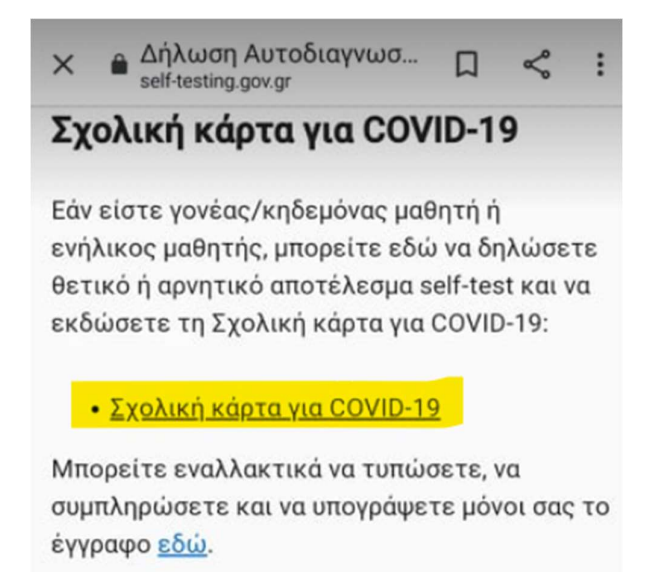

 Επιλέγετε τρόπο σύνδεσης (εδώ έχει επιλεγεί ΓΓΠΣΔΔ όπου η σύνδεση γίνεται με τους κωδικούς taxisnet). Εισάγετε τους προσωπικούς σας κωδικούς και πατάτε σύνδεση και κατόπιν Αποστολή.

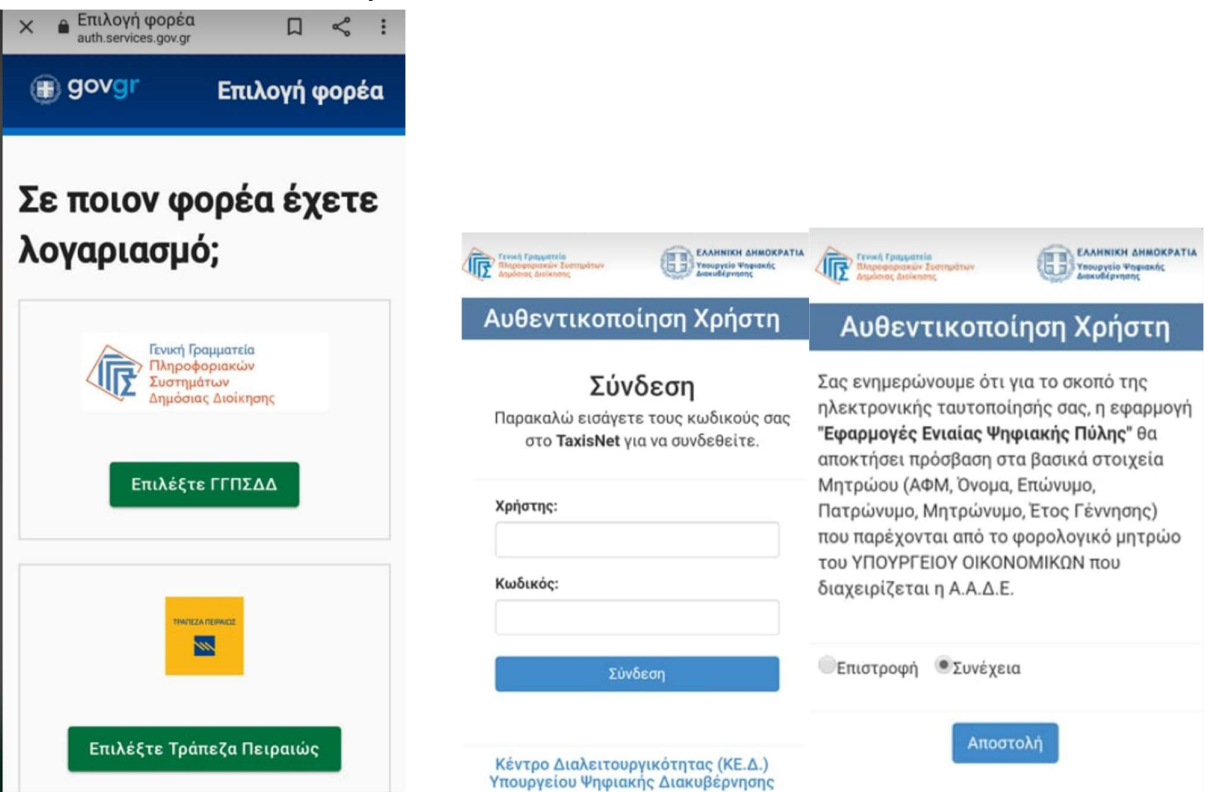

 Μεταφέρεστε στη σελίδα όπου εμφανίζεται η επισκόπηση των στοιχείων σας (ΤΑ ΔΙΚΑ ΣΑΣ ΚΑΙ ΟΧΙ ΤΟΥ ΠΑΙΔΙΟΥ).
Εφόσον είναι σωστά πατάτε συνέχεια.

| Α.Φ.Μ.                |                                                                    |
|-----------------------|--------------------------------------------------------------------|
|                       |                                                                    |
| Επώνυμο               | 0                                                                  |
| Ονομα                 |                                                                    |
| Επιβεβαι<br>οποία έχε | ώστε ότι τα παρακάτω στοιχεία, με το<br>ετε συνδεθεί, είναι σωστά. |
|                       |                                                                    |
| στοι                  | χείων σας                                                          |
| Επισ                  | κόπηση των                                                         |
|                       |                                                                    |

4. Εμφανίζονται τα προσωπικά σας στοιχεία. Τα ελέγχετε και πατάτε συνέχεια.

| ) govgr                                      | Δηλώσεις :                  |
|----------------------------------------------|-----------------------------|
| Σχολική κάρτα για COVI<br><b>Προσωπικά (</b> | <sup>D-19</sup><br>στοιχεία |
| Όνομα                                        |                             |
| Επώνυμο                                      |                             |
| Όνομα Πατρός                                 |                             |
| Όνομα Μητρός                                 |                             |
| Ημερομηνία Γέννησης                          |                             |
| Συνέχεια                                     |                             |

5. Στις 2 επόμενες κάρτες, συμπληρώνετε τα προσωπικά στοιχεία του παιδιού σας και τα στοιχεία του self-test. Έπειτα πατάτε συνέχεια.

| Στοιχεία παιδιού |          |      | Σχολική κάρ<br>Στοιχε | Σχολική κάρτα για COVID-19<br>Στοιχεία self-test για |        |  |  |
|------------------|----------|------|-----------------------|------------------------------------------------------|--------|--|--|
| Ονομα            |          |      | COVID                 | -19                                                  |        |  |  |
| Επώνυμο          |          |      | Συμπληρώ<br>στοιχεία  | οστε τα παρ                                          | οακάτω |  |  |
| Ονομα Πατρό      | ç        |      | АМКА                  |                                                      |        |  |  |
|                  |          |      | Ημερομηνία δ          | Ημερομηνία διεξαγωγής self-test                      |        |  |  |
| Ονομα Μητρά      | λç       |      | Ημέρα                 | Μήνας                                                | Έτος   |  |  |
| Ιμερομηνία Ι     | Γέννησης |      | Αποτέλεσμα :          | self-test                                            |        |  |  |
|                  | Máyao    | Етос |                       |                                                      |        |  |  |

6. Στην τελευταία σελίδα που εμφανίζεται, επιβεβαιώνετε όλα τα δηλωθέντα στοιχεία και πατάτε έκδοση.

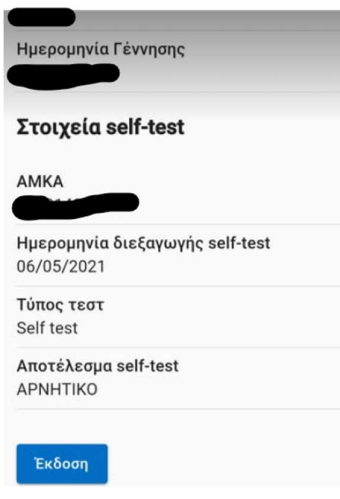

Το έγγραφο εκδίδεται σε μορφή pdf και μπορείτε να το αποθηκεύσετε, να το αποστείλετε με mail και ΝΑ ΤΟ ΕΚΤΥΠΩΣΕΤΕ! Υπενθυμίζεται ότι τα παιδιά πρέπει να κρατούν μαζί τους τη σχολική κάρτα ΚΑΘΕ ΔΕΥΤΕΡΑ ΚΑΙ ΠΕΜΠΤΗ. Επομένως αυτή η διαδικασία θα επαναλαμβάνεται από σας 2 φορές κάθε εβδομάδα!